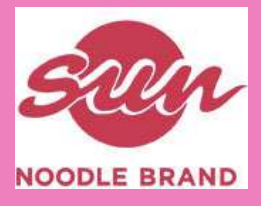

### SUN NOODLE ORDER DELIVERY SYSTEM SETUP MANUAL (CUSTOMER VERSION)

Visual Systems

Revised August 2022

# **Table of Contents**

| <ul> <li>Getting Started</li> </ul> | P.3 |
|-------------------------------------|-----|
| • Login                             | P.5 |
| Placing An Order                    | P.6 |
| Change Password                     | P.7 |
| • Log Out                           | P.8 |

## **Getting Started 1/2**

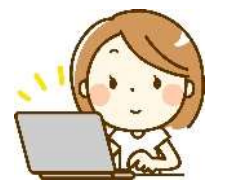

① Request registration of your email address.

2 Confirmation of registration.

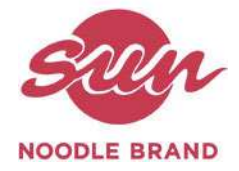

### ③Open the Order System's Login Page.

<u> http://sunnoodle.visualhawaii.com/Customer/Account/Login</u>

| 5         | un Noodle      |     |
|-----------|----------------|-----|
| Akam      | ai Order Syste | m   |
|           | Please Login   |     |
| bernare . |                |     |
| Teens     |                |     |
|           | Loge           |     |
| the state | an 207070      | -77 |
|           | - Triad Stream |     |

(4) Input the registered username and click on "Forgot your password? Please click here."

| assword      |             |
|--------------|-------------|
|              |             |
| L            | ogin        |
| Sotop Manual | セットアップマニュアル |

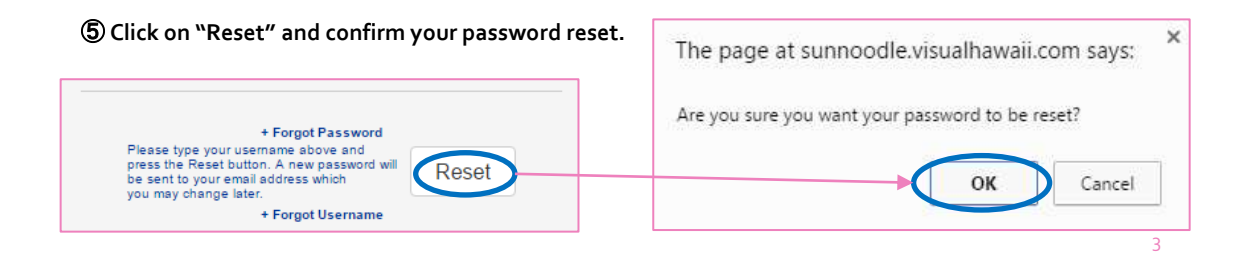

### **Getting Started 2/2**

<sup>(6)</sup> Your password will be sent to your email account (please see the figure on the right). Clicking "Back" on the website will return you to the login page.

| Password has been sent:                                                           | SunNoodle Password Reset 📁 🔤                                                          |
|-----------------------------------------------------------------------------------|---------------------------------------------------------------------------------------|
| A new password has been sent to your e-mail address.<br>Please check your e-mail. | SunNoodle                                                                             |
| Back                                                                              | Your new password in Text3Password<br>Please use this password to log in<br>Thank you |
| •                                                                                 | [Email Sample]                                                                        |
| Sun Noodle<br>Akamai Order System                                                 |                                                                                       |
| ARamai Oruci System                                                               |                                                                                       |
| Please Login                                                                      |                                                                                       |
| Please Login<br>Username                                                          |                                                                                       |
| Please Login Usemame Password                                                     |                                                                                       |

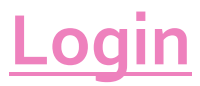

X If you are a first time user, please read the previous section title "Getting Started" first.

### ⑦ Use the password you received to log in.

|          | e |
|----------|---|
| Username |   |
| Password |   |
|          |   |
| Login    |   |

| Sun | Noodle Password Reset 😑 💷 🛪                                                           |
|-----|---------------------------------------------------------------------------------------|
| 10  | SunNoodle                                                                             |
|     | Your new password is Test3Pessword<br>Please use this password to log in<br>Thank you |
|     | 【Email Sample】                                                                        |

(8) The Daily Order List will appear。 From this page, you will be able to create, edit, and search orders.

| Phone Colors See | em Childre Invalore Reporte | Bilanuat+ Churge Passwort | f (Hogori |
|------------------|-----------------------------|---------------------------|-----------|
| o Daily C        | Arder Liet a                |                           |           |
| Search By:       | Order Date   Delivery Date  |                           |           |
| Date:            | 2:15/2016                   |                           |           |
| item:            | Select flore                |                           |           |
| Customer:        | WALK-IN CUSTOMER            |                           |           |
| Status:          | Select status               |                           |           |
| 1                | Service                     | Diete                     |           |

#### ≈ For instructions on how to create, modify, or view orders, please refer to the user manual. Menu $\Rightarrow$ Manuals $\Rightarrow$ English

|         | Manual <del>-</del> | Change Password | G♦Logout. |
|---------|---------------------|-----------------|-----------|
| Englist | ı                   |                 |           |
| Japan   | ese                 |                 |           |

# **Placing An Order**

① Open the order entry page. (The page can be opened through the menu or the "Create Order" button)

| ₩ <u>Home</u> | Order <del>•</del> | Invoice + | ◊ Daily Order List ◊ |
|---------------|--------------------|-----------|----------------------|
|               | Daily              |           | "Greate Order        |
| ♦ Dai         | Order              |           |                      |

② Select a Ship/Pickup Date

- ③ Select a Customer (\*The "Customer" field may be fixed for some customers. In such cases, this step may be skipped.)
- Set the PO No (optional), Fulfillment By, and Ship To (\*The "Fulfillment By" field may be fixed and therefore not visible for some customers)

| Status Now      |      | *Ship/Pickup Date: 8/25/2022                                     |   |
|-----------------|------|------------------------------------------------------------------|---|
| "Customer       |      | P.O No.                                                          |   |
| SUN NOODLE NJ   |      |                                                                  |   |
| Fulfiliment By: |      | Ship Ta                                                          |   |
| Delivery        | 1.00 | FEDEX                                                            | * |
|                 |      | SUN NOODLE NEW JERSEY LLC<br>40 KERO ROAD<br>CARLSTADT, NJ 07072 |   |

**(5)** Enter the order quantities (Qty column)

| um Desc                     | Bern # 1                                                             | Rate                                                                                         | Total                                                                                                    |
|-----------------------------|----------------------------------------------------------------------|----------------------------------------------------------------------------------------------|----------------------------------------------------------------------------------------------------|
|                             |                                                                      |                                                                                              | tour                                                                                                    |
| YOZA M HTL-95/1 1/8/0/22/24 | 02710.1                                                              | \$100.00                                                                                     | \$0.00                                                                                                    |
| YOZA X5-75/0.7/8/0/00X30    | 02715.1                                                              | \$100.00                                                                                     | \$0.00                                                                                                    |
| KI BOBA W/ SOUP RTL x 24    | 07702.1                                                              | \$100.00                                                                                     | \$0.00                                                                                                    |
| KI SOBA RTL x 24            | 07703.1                                                              | \$100.00                                                                                     | \$0.00                                                                                                    |
|                             |                                                                      |                                                                                              | Subtotal: \$9.00                                                                                                    |
| Y K K                       | OZA X5-75/0.7/8.0/00X30<br>3 SOBA W SOUP RTL x 24<br>3 SOBA RTL x 24 | OZA X5-750 7/9 0/90X30 02715 1<br>0/50BA W/ SOUP RTL x 24 07702 1<br>0750BA RTL x 24 07703 1 | OZA X5-750.7/9.0/00X00         02715.1         \$100.00           0/50BA W/ SOUP RTL x 24         07702.1         \$100.00           0/50BA RTL x 24         07703.1         \$100.00 |

6 Submit via the "Order" button.

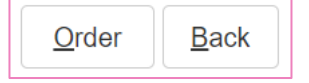

- Press "OK" in the confirmation popup
- 8 Confirm that the order was saved successfully

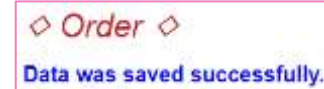

\*Required

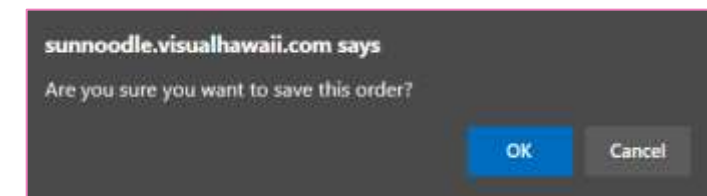

# **Change Password**

### Changing Your Password

① After logging in, you can change your password by clicking the "Change Password" button on the menu bar.

| <u>Akamai Order System</u> Order → Invoice → | Report <del>-</del> | Manual <del>-</del> | Change Password | G→Logout |
|----------------------------------------------|---------------------|---------------------|-----------------|----------|
| Change Password =                            |                     |                     |                 |          |
| Use the form below to change your password.  |                     |                     |                 |          |
| Account Information                          |                     |                     |                 |          |
| New Password                                 |                     |                     |                 |          |
| Confirm Password                             |                     |                     |                 |          |
| Current Password                             |                     |                     |                 |          |
| Sident                                       |                     |                     |                 |          |

② The page below will be displayed after you change your password. If you wish to continue using the system, click "Log Out" and enter your new credentials.

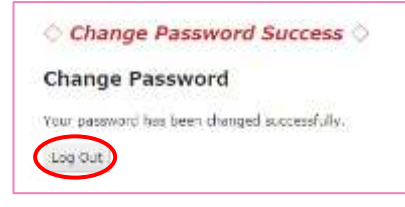

| Si                                       | in Noodle      |
|------------------------------------------|----------------|
| Akama                                    | i Order System |
|                                          | Please Login   |
| Usemame                                  |                |
| en anna an an an an an an an an an an an |                |
| Password                                 |                |

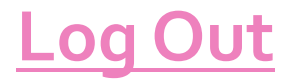

**Logging Out** Click on the "Log Out" button located near the upper right corner of the page. You will then be logged out and returned to the login page.

| <u>Akamai Order System</u> | Order <del>•</del> | Invoice <del>-</del> | Report <del>-</del> | Manual <del>-</del> | Change Password | €>Logout |
|----------------------------|--------------------|----------------------|---------------------|---------------------|-----------------|----------|
|                            |                    |                      |                     |                     |                 |          |
| Sun                        | Noodle             | e                    |                     |                     |                 |          |
| Akamai O                   | rder Sy            | stem                 |                     |                     |                 |          |
| Plea                       | se Login           |                      | 1                   |                     |                 |          |
| Username                   |                    |                      |                     |                     |                 |          |
| Password                   |                    |                      |                     |                     |                 |          |
|                            | Login              |                      |                     |                     |                 |          |